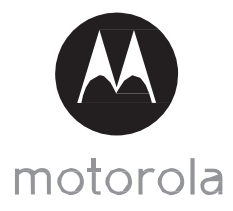

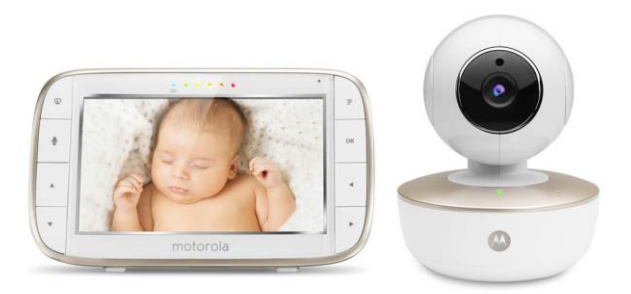

# Naudotojo Vadovas

5" Nešiojama Skaitmeninė Video auklė su Wi-Fi®

### Modeliai: MBP855CONNECT, MBP855CONNECT-2, MBP855CONNECT-3, MBP855CONNECT-4

Funkcijos ir savybės aprašomos šiame naudotojo vadove gali būti keičiamos be atskiro perspėjimo.

# RACIJOS.LT

# Pasitikite...

## Savo naujają Motorolavideo auklę!

Dėkojame, kad įsigijote skaitmeninę video auklę MBP481. Dabar galėsite matyti ir savo miegantį kūdikį kitame kambaryje arba stebėti savo kambaryje žaidžiančius paaugusius vaikus.

Prašome išsaugoti pirkimo čekį ar kitą įsigijimo dokumentą. Garantiniam aptarnavimui atlikti bus reikalinga įsigijimo dokumento kopija su įsigijimo data, garantinio laikotarpio nustatymui.

Registracija nėra reikalinga garantiniam aptarnavimui.

Su šiuo produktu susijusiais klausimais, prašome skambinti:

US and Canada 1-888-331-3383 E-mail: support@motorolahome.com

Šis naudotojo vadovas suteikia visa informaciją, reikalingą siekiant naudotis visomis Jūsų įsigyto produkto suteikiamomis galimybėmis ir funkcijomis. Prieš pradėdami naudoti savo elektroninę video auklę, rekomenduojama įstatyti pilnai įkrautą bateriją į tėvų įrenginį, tokiu būdu įrenginys nenustos veikti atjungus jį nuo maitinimo šaltinio ir norint jį perkelti į kitą vietą. Prašome perskaityti saugumo instrukciją 8-10 puslapyje prieš pradedant naudotis šiuo produktu..

## Ar viską turite?

- 1 x Tėvų įrenginys
- 1 x Kūdikio įrenginys (Kamera)
- 1 x Maitinimo šaltinis tėvų įrenginiui

- 1 x Maitinimo šaltinis kūdikio įrenginiui
- 1 x Laikiklis

Keleto kamerų komplektuose, jūs rasite vieną ar daugiau kamerų ir papildomus joms skirtus maitinimo šaltinius.

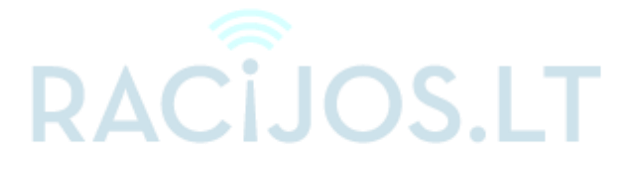

## Tėvų įrenginio apžvalga

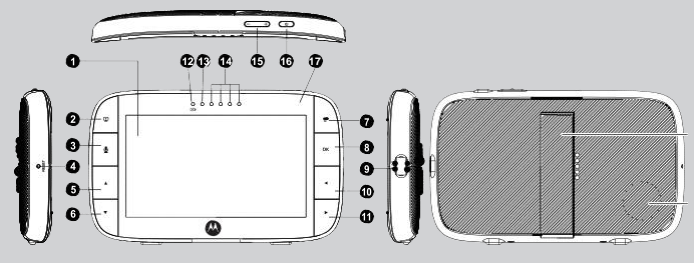

- 1. LCD ekranas
- Vaizdo įjungimo/išjungimo mygtukas. Nuspauskite norėdami įjungti arba išjungti LCDekraną.
- POKALBIO mygtukas T Nuspauskite ir laikykite kalbėdami su kūdikiu.
- Gamyklinių nustatymų atstatymo mygtukas (naudokite mažą smeigtuką ar pan.)
- Mygtukas "į viršų" + Normaliame režime: Palenkti kamerą aukštyn. Meniu Režime: Naršyti meniu opcijas į viršų.
- Mygtukas "žemyn" -Normaliame Režime: Palenkti kamera žemyn. Meniu režime: Naršyti opcijas žemyn.
- MENIU mygtukas M Nuspauskite norėdami atidaryti/ uždaryti Meniu.

- 8. OKpatvirtinimo mygtukas O
- 9. Micro USB maitinimo šaltinio lizdas
- Mygtukas "Į kairę" < Normaliame Režime: Pasukti kamerąį kairę. Meniu Režime: Naršyti meniu opcijas į kairę

- Mygtukas "į dešinę" > Normaliame Režime: Pasukti kamerąį dešinę. Meniu Režime: Naršyti meniu opcijas į dešinę.
- Įkrovimo LED indikatorius: Mėlynas kai įrenginys prijungtas prie maitinimo šaltinio.
- Tėvų įrenginio įjungimo/išjungimo LED indikatorius(Žalias).
- 14. Audio Lygio LED indikatoriai (Žalias, Oranžinis, Raudonas)
- Garso reguliavimo mygtukai Nuspauskite -/+ norėdami padidinti arba sumažinti garsą.
- Ijungimo mygtukas 0 Nuspauskite ir palaikykite mygtuką ijungimui/išjungimui.
- 17. Mikrofonas
- 18. Stovas
- 19. Garsiakalbis

## Tėvų įrenginio meniu simboliai

| afl        | Signalo lygio indikatorius (5Lygiai)                                                                                                    |
|------------|----------------------------------------------------------------------------------------------------|
| C          | Naktinio Matymo Režimas (Vaizdas tampa juodai baltas)                                                                                                    |
| Т          | Pokalbio Režimas ljungtas                                                                                                    |
|            | Baterijos lygio indikatorius (4 Lygiai)                                                                                                    |
| <@         | Kameros pasukimas į kairę                                                                                                    |
| <b>@</b> > | Kameros pasukimas į dešinę                                                                                                    |
| 6>         | Kameros pakėlimas aukštyn                                                                                                    |
| <10        | Kameros nuleidimas žemyn                                                                                                    |
| æ          | Priartinimo Lygio Valdymas (1X, 2X)                                                                                                    |
| ٢          | Šviesumo lygio valdymas (8Lygiai)                                                                                                    |
| IJ         | Lopšinių Valdymas (5 pasirinkimai)                                                                                                    |
| ଷ          | Žadintuvas (6h,4h,2h,Išjungtas)<br>Statuso laukelyje, rodomas nustatytas žadintuvo simbolis, kai jis mirksi<br>žadintuvo suveikimo laikas atėjo arba jau paėjo.                                        |
| ٨          | Temperatūros skalės pasirinkimas ( <sup>0</sup> C/ <sup>0</sup> F)<br>Reikšmė ekrane mėlyna, pasikeičia į raudoną>29°C/84°F,ar<14°C/<br>57°F Rodoma HH°C/°Fif>36°C/97°F.<br>Rodoma LL°C/°Fif<1°C/34°F. |
| Q          | Kameros Nust. (sken. 💽 , rodyti 💽 , prid. 🖶 , ištrinti  )                                                                                                    |
| V          | Ekrano išj. Laikmatis (Išj. 🗙 ,5min,30min,60min)                                                                                                    |
| Ţ          | Ekrano išjungimo laikmatis jjungtas                                                                                                    |
| •          | Garso Lygio valdymas (8 Lygiai)                                                                                                    |
| ۲          | Kūdikio įrenginys neaptiktas                                                                                                    |
|            | Keleto kamerų vaizdo režimas ekrane, galimas tuomet kai naudojate                                                                                                    |

daugiau, nei vieną kūdikio įrenginį (kamerą)

RACIJOS.LT

## Kūdikio įrenginio apžvalga

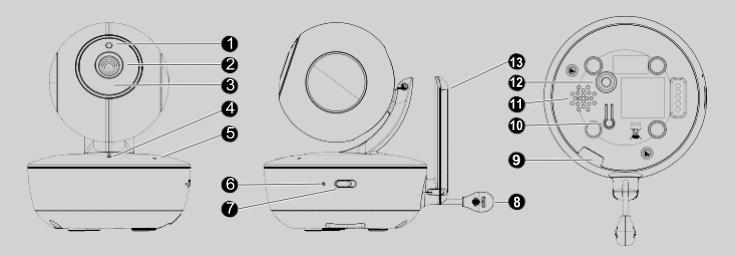

- 1. Fotojutiklis (Nakt.matymo rež.)
- 2. Kameros Objektyvas
- Infraraudonųjų spindulių LED diodai 9. (x 8, naktinio matymo funkcijai) 10.
- Maitinimo LED indikatorius Šviečia kai įrenginys susietas su tėvų įrenginiu, mirksi kai ieškomas tėvų įrenginys.
- 5. Mikrofonas
- Kameros baterijos LED indikatorius Šviečia kai maitinimo šaltinis prijungtas prie kameros. Mirksi kai kameros baterijos įkrovos lygis žemas.

- 7. Maitinimo jį./išį. mygtukas
- 8. Temperatūros jutiklis
  - . Maitinimo šaltinio lizdas
- 10. SUSIEJIMO mygtukas
- 11. Garsiakalbis
- 12. Stovo ir trikojo montavimo vieta
- 13. Antena

### Svarbios rekomendacijos naudojant įrenginius:

- Norėdami naudoti kūdikio ir tėvų įrenginius kartu, turite juos susieti radijo ryšiu vieną su kitu. Įrenginiams veikiant, ryšio atstumas visuomet yra įtakojamas aplinkos sąlygų (kliūtys, radijo trikdžiai ir t.t.)
- · Bet kokie dideli metaliniai objektai tokie kaip šaldytuvai, veidrodžiai,

spintelės, metalinės durys ar gelžbetonio konstrukcijos tarp tėvų ir kūdikio įrenginių gali blokuoti radijo signalą.

- Signalą taip pat gali susilpninti kiti pastatai, pastatų sienos, kita elektroninė ar radijo ryšio įranga, tokia kaip televizoriai, kompiuteriai, telefonai, fluoresensiniai šviestuvai.
- Jei radijo ryšio signalas silpnas, pamėginkite perkelti tėvų įrenginį ar kūdikio įrenginį į kitas vietas kambariuose.

# RACIJOS.LT

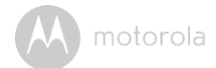

# Turinys

| 1. | Sau  | gos Instrukcija                                              | 7    |
|----|------|--------------------------------------------------------------|------|
| 2. | Pra  | džia                                                         | 10   |
|    | 21   | Kūdikio irenginio maitinimo šaltinis                         | 10   |
|    | 2.2  | Tėvų irenginio maitinimo šaltinis                            | 11   |
|    | 2.3  | Registracija (Susiejimas)                                    | 13   |
| 3  | Kūd  | likio irenginio naudojimas                                   | 14   |
| •  | 31   | Nustatvmas                                                   | 14   |
|    | 3.2  | Pakreinimas ir nasukimas                                     | 14   |
|    | 3.3  | Naktinio matymo funkcija                                     | 14   |
|    | 3.4  | Pokalbio režimas                                             | 14   |
|    | 3.5  | Vaizdo režimas ii /iši                                       | 14   |
|    | 3.6  | Temperatūros atvaizdavimas (HH °C/°F or LL °C/°F)            | .15  |
| 4. | Tėv  | ų įrenginio meniu nustatymai                                 | . 16 |
|    | 4.1  | Garsas                                                       | 16   |
|    | 4.2  | Šviesumas                                                    | . 16 |
|    | 4.3  | Lopšinės                                                     | 16   |
|    | 4.4  | Priartinimas                                                 | . 16 |
|    | 4.5  | Aliarmas                                                     | . 16 |
|    | 4.6  | Kameros Valdymas                                             | . 17 |
|    |      | 4.6.1 Pridėti (susieti) kamerą                               | 17   |
|    |      | 4.6.2 Kamerų peržiūros režimas                               | . 17 |
|    |      | 4.6.3 Kameros pašalinimas                                    | . 18 |
|    |      | 4.6.4 Kamerų aptikimas (skenavimas)                          | 18   |
|    | 4.7  | Temperatūra                                                  | . 18 |
|    | 4.8  | Energijos taupymo režimas                                    | 19   |
|    | 4.9  | Keleto kamerų peržiūros režimas ekrane                       | . 19 |
| 5. | Wi-I | Fi <sup>®</sup> Peržiūra internetu                           | . 20 |
|    | 5.1  | Minimalūs Systemos reikalavimai                              | . 20 |
|    | 5.2  | Pradžia – Irenginių susiejimas                               | 21   |
|    |      | 5.2.1 Nustatymai                                             | 21   |
|    | 5.3  | Naudotojo paskyra ir kamerų nustatymai Android™ įrenginiuose | . 22 |
|    |      | 5.3.1 Jjungimas ir kameros susiejimas                        | . 22 |
|    |      | 5.3.2 Hubble programėlės atsisiuntimas                       | . 22 |
|    |      | 5.3.3 Hubble programėlės naudojimas Android™                 |      |
|    |      | jrenginiuose                                                 | 22   |
|    |      | 5.3.4 Kameros priskyrimas prie paskyros                      | . 23 |
|    | 5.4  | Naudotojo paskyros ir kameros nustatymai iPad <sup>®</sup>   | . 26 |
|    |      | 5.4.1 Jjungimas ir kameros nustatymai                        | . 26 |

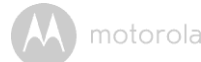

|     |       | 5.4.2 Hubble programėlės atsisiuntimas                                              | 26   |
|-----|-------|-------------------------------------------------------------------------------------|------|
|     |       | 5.4.3 Hubble programėlės naudojimas kartu su iPhone <sup>®</sup> /iPad <sup>®</sup> | . 26 |
|     |       | 5.4.4 Kameros priskyrimas prie paskyros                                             | 27   |
|     | 5.5   | Kameros Funkcijos:                                                                  | . 32 |
|     |       | 5.5.1 Kameros susiejimas su tėvų įrenginiu                                          | . 32 |
|     |       | 5.5.2 Hubble programėlės galimybių apžvalga                                         | 32   |
|     | 5.6   | Darbas su asmeniniu kompiuteriu                                                     | . 35 |
|     | 5.7   | Kameros gamyklinių parametrų atstatymas                                             | . 35 |
| 6.  | Priet | aisų utilizavimas (Aplinkosauga)                                                    | 36   |
| 7.  | Valy  | mas                                                                                 | . 37 |
| 8.  | Paga  | alba                                                                                | .38  |
| 9.  | Bend  | dra informacija                                                                     | 46   |
| 10. | Tech  | ninė specifikacija                                                                  | 53   |

# RACIJOS.LT

# 1. Saugos Instrukcija

UŽDUSIMO PAVOJUS – Laikykite įrenginį ir maitinimo adapterio laidą didesniu nei 70cm atstumu nuo kūdikio lovelės, kad vaikas jo nepasiektų. NIEKADA nedėkite Kūdikio įrenginio ar laidų į lovelę. Pritvirtinkite laidus didesniu nei 70cm atstumu, kad vaikas jų nepasiektų. Niekada nenaudokite prailgintuvų su maitinimo adapteriais. Naudokite tik su įrenginiais pateiktus maitinimo adapterius.

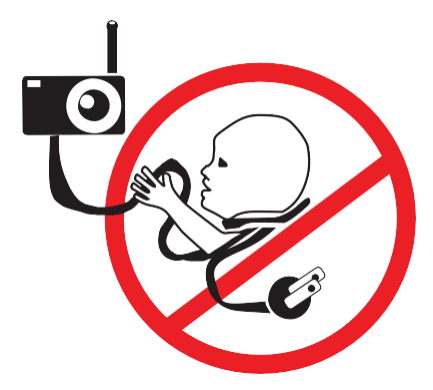

## Kameros nustatymas ir naudojimas:

- Nustatykite tinkamiausią vietą KŪDIKIO ĮRENGINIUI, tai suteiks geriausią galimą vaizdą jo/jos lovelės stebėjimui.
- Pastatykite KÜDIKIO ĮRENGINĮ ant horizontalaus paviršiaus, tokio kaip spintelė, staliukas, ar lentyna, arba pritvirtinkite įrenginį prie sienos. Įrenginys turi kiarymes tvirtinimui varžtais po stoveliu.
- NIEKADA nedėkite kūdikio įrenginio ar laidų į kūdikio lovelę.

## ĮSPĖJIMAS

Šis Kūdikio įrenginys atitinka visus atitinkamus elektromagnetinių laukų standartus ir yra saugus naudoti, kaip tai aprašyta Naudotojo vadove. Todėl prieš naudodami prietaisą visada atidžiai perskaitykite šiame naudotojo vadove pateiktas instrukcijas.

- Prietaisą paruošti naudojimui turi suaugusieji. Neprileiskite vaikų prie smulkių prietaiso dalių.
- Šis produktas nėra žaislas. Neleiskite vaikams žaisti su juo.
- Ši video auklė nėra pakaitalas, atsakingai suaugusiųjų priežiūrai.
- · Išsaugokite šį naudotojo vadovą ateities reikmėms.
- · Laikikite jungiamuosius laidus vaikams nepasiekiamoje vietoje.
- Neuždenkite šio įrenginio rankšluosčiu ar antklode.
- Išmėginkite visas šio įrenginio galimybes, siekiant užtikrinti, jog esate susipažinęs su juo prieš pradedant jį naudoti.
- Nenaudokite įrenginio drėgnose patalpose ar šalia vandens telkinių.
- Nenaudokite įrenginio ekstremaliame šaltyje ar karštyje, tiesioginiuose saulės spinduliuose, ar arti šyldymo įrenginių.
- Naudokite tik komplekte pateikiamus laidus ir adapterius. Naudojant kitokius maitinimo adapterius galite pažeisti įrenginį arba bateriją.
- Naudokite tik to paties tipo baterijas.
- Nelieskite kontaktų aštriais metaliniais daiktais.
- · Prijunkite maitinimo adapterius prie lenvai prieinamų elektros lizdų.

#### Dėmesio

Tėvų įrenginys turi integruotą ličio jonų įkraunamą bateriją kuri nėra prieinama naudotojui. Jei manote, kad bateriją būtina pakeisti, susisiekite su gamintoju arba platintoju. Nebandykite baterijos pakeisit savarankiškai.

Kyla sprogimo pavojus, jei baterija yra pakeičiama nesertifikuoto tipo baterija. Utilizuokite panaudotas senas baterijas laikantis jiems taikomų reikalavimų.

Įrenginys turi būti įrengtas ir naudojamas taip, kad naudotojo kūno dalys, išskyrus rankas, nebūtų arčiau, nei 20 cm atstumu nuo įrenginio.

# RACIJOS.LT

## 2. Pradžia

## 2.1 Kameros mait. šaltinis

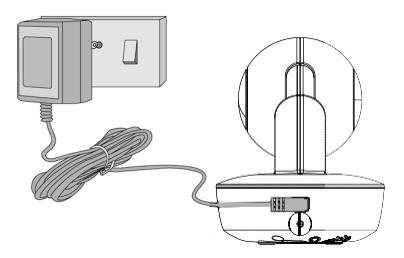

 Prijunkite maitinimo šaltinį prie kūdikio įrenginio maitinimo lizdo, o kitą galą į elektros tinklo lizdą.

#### Pastaba

Naudokite tik uždarus maitinimo šaltinius (5VDC/1500mA).

- 2. Jjunkite maitinimą iš elektros tinklo.
- Paslinkite ijungimo/išjungimo slankiklį į ON padėtį norėdami ijungti įrenginį ir OFF poziciją norėdami išjungti įrenginį.

#### Svarbu

Kūdikio įrenginys gali veikti be išorinio maitinimo iki 3 valandų naudodamas vidinę bateriją (Ni-MH baterija 2.4V, 900mAh). Įkraukite įrenginį 16 valandų naudojant pirmą kartą.

## 2.2 Tėvų įrenginio maitinimo šaltinis

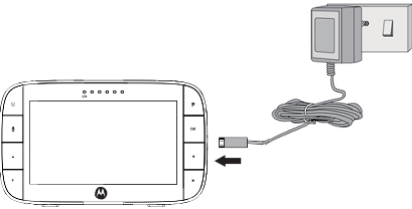

#### Svarbu

Tėvų įrenginys turi integruotą ličio jonų bateriją (Ličio jonų baterija 1880mAh, suteikia iki 5 valandų veikimo trukmės), įkraukite bateriją iki 16 valandų prieš naudojimą. Baterija nėra prieinama naudotojui. Prašome susisiekti su savo tiekėju, jei reikia pakeisti bateriją nauja.

- Prijunkitemaitinimo šaltinio micro USB kištuką prie tėvų įrenginio, o maitinimo šaltinį įkiškite į elektros tinkle lizdą. Naudokite tik uždaro tipo maitinimo šaltinius (5VDC/1500mA) su micro USB kištuku.
- Nuspauskite ir palaikykite O įjungimo/išjungimo mygtuką 3sekundes norėdami įjungti tėvų įrenginį.
- Kuomet kūdikio įrenginys bus įjungtas, tėvų įrenginio ekrane bus matomas spalvotas vaizdas iš kūdikio įrenginio kameros, jei patalpoje bus tamsu, vaizdas bus juodai/baltas ir rodomas simbolis, \*) dėl infra-raudonųjų spindulių diodų pašvietimo.
- Jei įrenginiai nebus susieti arba už ryšio zonos ribų, vaizdo transliavimas nevyks ir ekrane bus atvaizduojamas simbolis (2), apie tai tėvų įrenginys praneš garsiniu signalu. Sumažinkite atstumą tarp įrenginių kol sąsaja tarp įrenginių bus atstatyta.
- Nuspauskite ir palaikykite 0 jjungimo/išjungimo mygtuką, kol įrenginys pilnai išsijungs.

#### Pastaba

Baterijos įkrovos indikatorius 🗀 tampa raudonas informuodamas, jog baterija išseko. Tėvų įrenginys apie tai praneša garsiniu signalu kas 15 sekundžių. Bateriją reikia pakartotinai įkrauti; įkrovimas gali užtrukti iki 16 valandų.

#### Kuomet įrenginys įkraunamas

- Jei tėvų įrenginys yra išjungtas, kai maitinimo adapteris prijungtas, ekrane bus rodomas 2 kontaktų kištuko logotipas apie 5 sekundes, o tada mirksintis baterijos logotipas bus rodomas 15 sekundžių. Įsižiebiantis viršutiniame kairiajame kampe esantis mėlynas LED diodas rodo, kad adapteris yra prijungtas ir įkrovimas tęsiasi.
- Kai maitinimas įjungtas ir adapteris prijungtas, baterijos piktograma, esanti viršutiniame dešiniajame ekrano kampe, parodys, kad akumuliatorius įkraunamas. Viršuje kairėje esantis įkrovimo šviesos diodas užsidegs ir parodys, kad maitinimo adapteris yra prijungtas.

# RACIJOS.LT

## 2.3 Registracija (Susiejimas)

Kūdikio įrenginys yra iš anksto gamykliškai susietas su tėvų įrenginiu. Jums nereikia pakartotinai susieti jo su tėvų įrenginiu išskyrus atvejį kai kūdikio įrenginys praranda ryšį su tėvų įrenginiu.

Norėdami pakartotinai susieti kūdikio įrenginį, arba susieti naują (papildomą) kūdikio įrenginį, atlikite šiuos veiksmus:

- 1. Nuspauskite M mygtuką tėvų įrenginyje meniu lango atvėrimui.
- Nuspauskite + mygtuką arba mygtuką, kad pasirinkti funkciją B add, ir nuspauskite O mygtuką pasirinkimo patvirtinimui.
- 4. Kamera 2 2 3 4 ,simboliai bus atvaizduojami, nuspauskite + arba , kad pasirinkti norimą kamerą, ir nuspauskite O mygtuką, norėdami pradėti kameros paiešką, ekrane bus atvaizduojamas pranešimas "*press PAIR on cam*".

**Pastaba:** Jei kamera šiuo metu yra suporuota su tėvų įrenginiu, šios kameros vieta (su \* simboliu prieš ją) negali būti pasirinkta naujam susiejimui.

 Nuspauskite ir palaikykite PAIR mygtuką apatinėje kūdikio prietaiso dalyje, kol tėvų įrenginys aptiks kamerą, praneš apie tai garsiniu signalu ir pranešimas PAIR OK pasirodys ekrane. Transliuojamas kameros vaizdas bus matomas ekrane.

#### Pastaba

Jei anksčiau konkretus kūdikio įrenginys jau buvo susietas, vėl užregistravus dabartinį kūdikio įrenginį, senoji sąsaja bus panaikinta..

Lietuvių

motorola

## 3. Kūdikio įrenginio naudojimas

## 3.1 Nustatymas

- Pastatykite kūdikio įrenginį patogioje vietoje (pvz., Ant stalo) ir nukreipkite kameros objektyvą į norimą stebėti sritį.
- Sureguliuokite kūdikio įrenginio kameros kampą, naudodamiesi tėvų įrenginio pakėlimo ir pakreipimo funkcija, kad pakreipti kamerą aukštyn, žemyn, į kairę ir į dešinę, kol būsite patenkinti tėvų įrenginio ekrane rodomu vaizdu.

#### Pastaba

Nenaudokite kameros ten kur ją galėtų pasiekti kūdikis! Jei pastebėjote vaizdo ar garso interferencijos efektą, pamėginkite pastatyti įrenginius į skirtingas vietas, ir įsitikinkite jog šalia nėra jokios kitos elektroninės įrangos.

### 3.2 Pasukimas ir palenkimas

Kamera gali būti valdoma nuotoliniu būdu iš tėvų įrenginio, vaizdo stebėjimo režime.

- Nuspauskite + mygtuką ar mygtuką norėdami pakelti arba nuleisti kameros objektyvą.
- Nuspauskite <mygtuką "į kairę" arba >mygtuką "į dešinę" norėdami pasukti kamerą norima kryptimi.

## 3.3 Naktinio matymo režimas

Kūdikio įrenginys turi 8 didelio intensyvumo infraraudonųjų spindulių šviesos diodus, skirtus filmuoti vaizdui tamsoje. Kai įmontuotas foto jutiklis įrenginio viršuje aptinka žemą aplinkos šviesos lygį, šviesos diodai automatiškai įsijungs, o tėvų įrenginio ekrane rodomas vaizdas taps juodai baltas. Simbolis \*) bus rodoma ekrano viršuje.

## 3.4 Pokalbio režimas

Nuspauskite ir palaikykite TALK mygtuką T tėvų įrenginyje norėdami pasikalbėti su kūdikiu per kūdikio įrenginio garsiakalbį. Simbolis T bus atvaizduojamas LCD ekrano viršuje.

## 3.5 Vaizdo režimo įjungimas/išjungimas

Nuspauskite  ${\bf V}$  mygtuką norėdami įjungti/išjungti LCD ekraną, tuo pat metu nenutraukiant garso transliacijos.

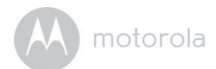

## 3.6 Temperatūros atvaizdavimas(HH°C/°ForLL°C/°F)

Aplinkos temperatūros reikšmė atvaizduojama LCD ekrano viršuje Celsijaus arba Farenheito laipsniais. Temperatūra matuojama temperatūros jutikliu kūdikio įrenginyje. Matavimo vienetai °C arba °F (pereikite į skyrių 4.7 "Temperatūra" norėdami sužinoti kaip pakeisti nustatymus). Temperatūros reikšmė LCD ekranetampa raudona jei temperatūra pakyla aukščiau, nei 29°C/84°F arba žemiau, nei 14°C/ 57°F. Parodymai pasikeis į HH°C/°F jei temperatūra pasieks 36°C/97°F. Parodymai pasikeis į LL°C/°F jei temperatūra nukris žemiau 1°C/34°F.

# RACIJOS.LT

# 4. Tėvų įrenginio meniu funkcijos

## 4.1 Garsas

 Nuspauskite mygtuką + ar – garsumo nustatymui,simbolis → bus Matomas ir jūs galėsite pasirinkti norimą lygį nuo 0 iki 8. (Pagal nutylėjimą garso lygis yra 5, ir reikšmė 0 is tylos rež.

## 4.2 Apšvietimas

- 1. Nuspauskite M mygtuką tėvų įrenginyje meniu lango atvėrimui.
- 2. Nuspauskite < mygtuką arba > mygtuką kol simbolis i taps paryškintas.
- Nuspauskite + arba mygtuką kad pasirinkti norimą apšviestumo lygį nuo 1 iki 8. (Pagal nutylėjimą lygis yra 4.)

## 4.3 Lopšinės

- 1. Nuspauskite M mygtuką tėvų įrenginyje meniu lango atvėrimui.
- 2. Nuspauskite < mygtuką arba > mygtuką kol simbolis 🞵 taps paryškintas.
- Nuspauskite + arba mygtuką norėdami pasirinkti vienąiš 5 galimų lopšinių. Jei lopšinė pasirinkta, ji skambės tol, kol bus atšaukta. (Pagal nutylėjimą lopšinės yra išjungtos.)

## 4.4 Priartinimas

- 1. Nuspauskite M mygtuką tėvų įrenginyje, simbolis 🔎 taps paryškintas.
- Nuspauskite + arba mygtuką, kad pasirinkti 1X ar2X kartų priartinimą. (Nustatymas pagal nutylėjimą1X.)

## 4.5 Žadintuvas

- 1. Nuspauskite M mygtuką tėvų įrenginyje meniu lango atvėrimui.
- 2. Nuspauskite < mygtuką arba > mygtuką, kol simbolis 🗇 taps paryškintas.
- Jei žadintuvo laikas yra pasirinktas, Tėvų įrenginys skleis garsinį signalą vieną minutę 6,4ar 2valandas. Simbolis mikrsės. Norėdami išjungti žadintuvą nuspauskite bet kurį mygtuką.

## 4.6 Kameros valdymas

## 4.6.1 Kaip pridėti (susieti) kamerą

- 1. Nuspauskite M mygtuką tėvų įrenginyje meniu lango atvėrimui.
- Nuspauskite <arba >mygtuką, kol simbolis 2 taps paryškintas, tuomet pasirinkimai X del 3 add/ Oview/ S scan/, bus atvaizduojami meniu sąraše.
- Nuspauskite+mygtuką arba –mygtuką, kad pasirinkti funkciją add, ir nuspauskite mygtuką pasirinkimo patvirtinimui.
- 4. Kamera 2 3 4 ,simboliai bus atvaizduojami,nuspauskite + arba , kad pasirinkti norimą kamerą, ir nuspauskite Omygtuką, norėdami pradėti kameros paiešką, ekrane bus atvaizduojamas pranešimas "press PAIR on cam".

**Pastaba:** Jei kamera šiuo metu yra suporuota su tėvų įrenginiu, šios kameros vieta (su \* simboliu prieš ją) negali būti pasirinkta naujam susiejimui.

 Nuspauskite ir palaikykite PAIR mygtuką apatinėje kūdikio prietaiso dalyje, kol tėvų įrenginys aptiks kamerą, praneš apie tai garsiniu signalu ir pranešimas PAIR OK pasirodys ekrane. Transliuojamas kameros vaizdas bus matomas ekrane.

#### Pastaba

Tik viena kamera gali būti vienu metu susiejama su tėvų įrenginiu.

### 4.6.2 Kamerų peržiūra

- 1. Nuspauskite M mygtuką ir meniu langas atsivers.
- Nuspauskite < arba > mygtuką kol simbolis 2 taps paryškintas, ir tada x del/ add/ view/ scanfunkcijų meniu atsivers.
- Nuspauskite + arba mygtuką kol pasirodys simbolis view, ir nuspauskite O mygtuką patvirtinimui.
- 4. Kamera 2 3 4 Bus atvaizduojama. Nuspauskite < ar > mygtuka. buttonto select the desired camera, and press the O button to view the
- Pat picture from that camera.

ari Note: Only camera locations with a \* can be selected.

- та
- s

Greitas būdas peržiūrėti kamerų vaizdą, tiesiog nuspauskite O mygtuką keletą kartų norėdami pasirinkti norimą kamerą vaizdo peržiūrai.

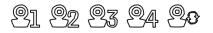

## 4.6.3 Kameros pašalinimas

- 1. Nuspauskite M mygtuką ir meniu langas atsivers
- 2. Nuspauskite<arba>mygtuką, tol kol simbolis og taps paryškintas,
  - ir 🛛 del/ 🗗 add/ 💿 view/ 💽 scan funkcijų meniu atsivers.
- Nuspauskite + arba mygtuką pasirinkdami nuspauskite O mygtuką pasirinkimo patvirtinimui.
- Kamera 2 2 3 4 Bus rodoma, nuspauskite + ar mygtuką norėdami pasirinkti norimą kamerą, ir nuspauskite O mygtuką.

#### Pastaba

Jūs negalite ištrinti kameros, jei ji yra vienintelė sistemoje.

### 4.6.4 Kamerų skenavimo funkcija

Ši funkcija galima tik tuo atveju, jei naudojate daugiau,nei vieną kamerą.

- 1. Nuspauskite M mygtuką ir meniu langas atsivers.
- Nuspauskite < arba > mygtuką kol simbolis 2 taps paryškintas, ir del/ x add/ view/ scan s opcijų sąrašas taps matomas.
- Nuspauskite + arba mygtukus, kad pasirinkti S scan, funkciją ir O mygtuką patvirtinimui.
- 4. Ekrane bus matomas besikeičiantis vaizdas iš skirtingų kamerų

12 3 4 , apytikriai kintantis kas 12 sekundžių.

#### Patarimas:

Greitas būdas peržiūrėti kamerų vaizdą, tiesiog nuspauskite O mygtuką keletą kartų norėdami pasirinkti norimą kamerą vaizdo peržiūrai.

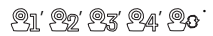

## 4.7 Temperatūra

- 1. Nuspauskite M mygtuką tėvų įrenginyje meniu lango atvėrimui.
- 2. Nuspauskite < mygtuką arba > mygtuką, kol 🌡 simbolis paryškės.
- 3. Nuspauskite + arba-mygtuką, kad pasirinkti °C arba °F.

## 4.8 Energijos taupymo režimas

- 1. Nuspauskite M mygtuką ir meniu langas atsivers.
- Nuspauskite < mygtuką "Į kairę" arba > mygtuką "Į dešinę kol V simbolis taps apšviestas.
- Nuspauskite + mygtuką "įviršų" arba mygtuką "žemyn", kad jjungti automatinį vaizdo išjungimo laikmatį 5 min, 30 min arba 60 min, jei įrenginys veikia iš baterijos.

#### Pastaba

Garso transliacija veiks toliau ir Jūs galėsite įjungti vaizdo režimą nuspaudę bet kurį mygtuką..

## 4.9 Keleto kamerų peržiūros režimas

Ši funkcija funkcija galima, kai naudojate daugiau, nei vieną kūdikio įrenginį (Kamerą). Kuomet padalintojo ekrano funkcija įjungta, jūs galite stebėti vaizdą iš keleto kamerų tėvų įrenginio ekrane, ir taip pat girdėti transliuojamą garsą tuo pačiu metu.

- 1. Nuspauskite M mygtuką ir meniu langas atsivers.
- Nuspauskite < mygtuką "Į kairę" arba > mygtuką "Į dešinę kol 🖶 simbolis taps apšviestas.
- Nuspauskite + mygtuką arba mygtuką , Nuspauskite simbolį kad pasirinktiperskirto ekrano režimą arba pasirinkti simbolį X , kad jį išjungti.
- 4. Kai perskirto ekrano funkcija jjungta, jūs galite nuspausti < mygtuką "į kairę" arba > mygtuką "į dešinę"/ + mygtuką arba mygtuką norėdami perjungti tarp vaizdo transliaciją tarp skirtingų kamerų ir girdėti audio transliaciją iš pasirinktos kameros, indikuojamos raudonu rėmeliu.

### Pastaba:

Multi-ekrano režime Kalbėjimo myftukas (TALK) veikia su tuo metu pasirinkta kamera. Jei norite įjungti lopšinę kameroje, turite pirma išjungti multi-ekrano režimą.

Priartinimo funkcija neveikia multi-ekrano režime.

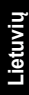

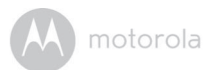

## 5. Wi-Fi<sup>®</sup> peržiūra internetu

## 5.1 Minimalūs sistemos reikalavimai

### Interneto ryšys:

- Windows® 7
- Mac OS® 10.7
- Chrome<sup>™</sup> 24
- Internet Explorer<sup>®</sup> 9
- Safari<sup>®</sup> 6
- Java<sup>™</sup> 7
- Firefox® 18.0
- Adobe<sup>®</sup> Flash<sup>®</sup> Player 15.0

#### Android<sup>™</sup> Sistema

Versija 4.2 arba naujesnė

### iPhone®/iPad® iOS

Versija 7.0 arba naujesnė

## Didelio pralaidumo (Wi-Fi®) Interneto ryšys

 Mažiausiai 0.6 Mbps išsiuntimo greitis vienai kamerai (Jūs galite pasitikrinti savo interneto greitį šioje svetainėje: <u>http://www.speedtest.net</u>)

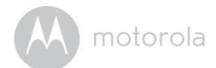

## 5.2 Pradžia – Prietaisų prijungimas

Kaip tai veikia?

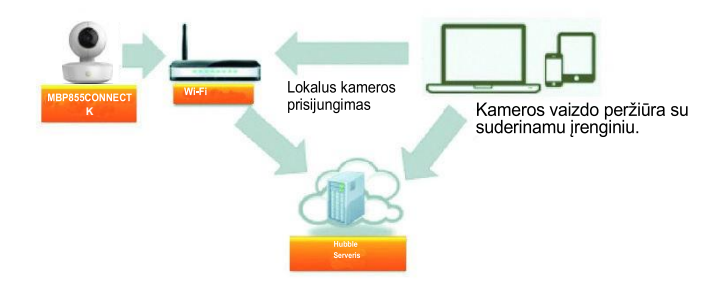

Kai naudotojas mėgina susisiekti su kamera, Hubble serveris identifikuoja naudotoją ir autorizuoja prisijungimą prieš tai, kai autorizuojamas prisijungimas prie kameros.

## 5.2.1 Nustatymai

- Įjunkite maitinimo šaltinį į elktros tinklo lizdą ir įkiškite maitinimo šaltinio kištuką į micro USB lizdą galinėje kameros įrenginio dalyje.
- Paslinkite įjungimo/išjungimo slankiklį į poziciją "įjungti".
- Kamera privalo būti Wi-Fi<sup>®</sup> maršrutizatoriaus ryšio zonoje prie kurio norite prisijungti. Įsitikinkite, jog turite ir žinote maršrutizatoriaus prisijungimo slaptažodį konfigūravimo veiksmams atlikti.

## LED Indikatorių reikšmės:

| Susiejimas ir nustatymas | Lėtai mirksi raudona spalva |
|--------------------------|-----------------------------|
| Neprisijungęs            | Lėtai mirksi mėlyna spalva  |
| Prisijungęs              | Šviečia mėlynai             |
| Pasiruošęs susiejimui    | Lėtai mirksi mėlyna spalva  |

#### Pastaba

Įrenginį galima nustatyti naudojantis suderinamu telefonu ar planšetiniu kompiuteriu.

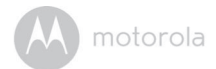

## 5.3 Naudotojo paskyra ir Kameros Nustatymas

#### Ko Jums prireiks:

- Wi-Fi<sup>®</sup> Kameros įrenginys
- · Kameros maitinimo šaltinis
- Android<sup>™</sup>įrenginys, sistemos versija 4.2 ir naujesne

## 5.3.1 Kameros įjungimas ir prijungimas

- Prijunkite kameros maitinimo šaltinį prie elektros tinkle lizdo ir įkiškite kištuką į micro USB lizdą galinėje kameros įrenginio dalyje.
- Įsitikinkite, kad įjungimo/išjungimo slankiklis yra ON pozicijoje.
- Kameros raudonas LED indikatorius mirksės kai kamera persikraus. Kai išgirsite pyptelėjimą, tai reiškia, jog kamera paruošta nustatymui.

## 5.3.2 Hubble programėlės parsiuntimas

- · Apsilankykite "Google Play store" ir suraskite "HubbleforMotorolaMonitors".
- Parsisiųskite "Hubble for Motorola Monitors" programėlę iš Google Play™ Store ir įdiekite ją savo Android™ įrenginyje.

## 5.3.3 Hubble programėlės paleidimas Android įrenginiuose

- Įsitikinkite, kad jūsų Android <sup>™</sup> įrenginys yra prisijungęs prie Wi-Fi<sup>®</sup> tinklo.
- Paleiskite "Hubble" programėlę, įveskite savo paskyros duomenis, perskaitykite Naudojimo sąlygas, tuomet pasirinkite "I agree to the Terms of Use" opciją prieš tai kai nuspausite Create. (Pav. A1)

#### Pastaba

Jei jau turite Hubble programėlės paskyrą, prašome pasirinkti Already have an Account? Norėdami pereiti prie sekančio žingsnio.

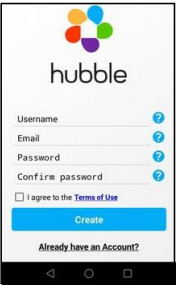

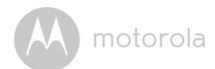

## 5.3.4 Kameros priskyrimas prie paskyros

• Palieskite 🕀 viršutiniame dešiniajame kampe, kad pridėti kamerą. (Pav. A2)

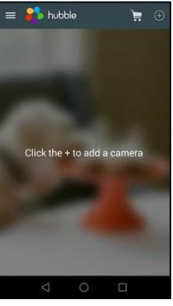

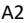

Ekrane pasirodys veiksmų instrukcija. (Pav. A3)

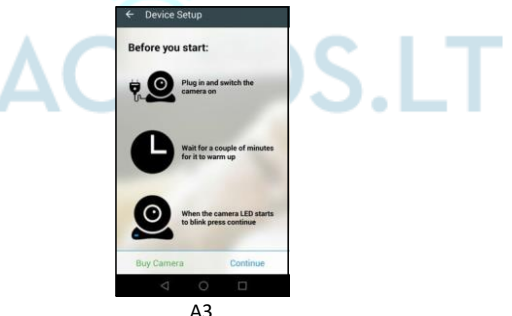

- Prijunkite kameros maitinimo šaltinį ir ijunkite kamerą, leiskite kamerai porą minučiu paveikti, kol ji pilnai pasiruoš darbui.
- Nuspauskite Continue kai kameros LE indikatorius pradės mirksėti.

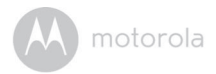

• Sekantys nustatymo nurodymai pasirodys ekrane. (Pav. A4)

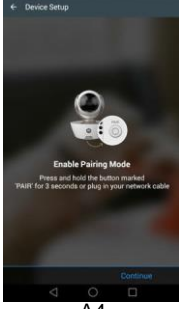

- A4
- Nuspauskite ir laikykite PAIR (sąsajos) apatiniame kairiajame kampe kameros įrenginio apatinėje dalyje. Turėtumėte girdėti pyptelėjimą, ir balso pranešimą indikuojantį, jog kamera pasiruošusi susiejimui.
- · Nuspauskite Continue.
- Programėlė automatiškai ieškos ir prijungs kameras kaip nurodyta paveikslėliuose žemiau (Pav. A5, A6).
- · Mirksės Mėlynai/raudonas LED diodas.

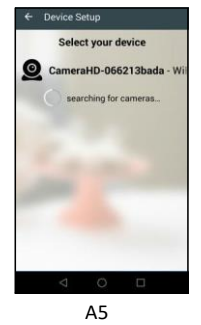

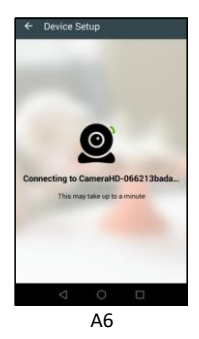

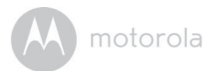

 Pasirinkite savajį Wi-Fi<sup>®</sup>Tinklą, įveskite slaptažodį ir nuspauskite Connect. (Pav. A7, A8)

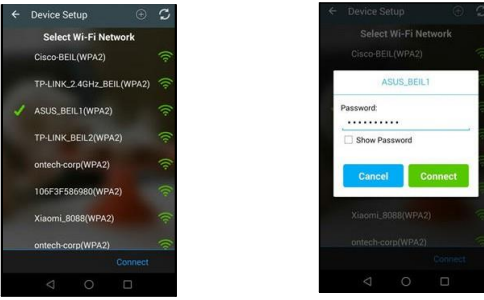

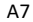

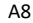

- Kamerai prireiks keletominučių prisijungti prie Wi-Fi<sup>®</sup>tinklo prieš tai kai parodomas prisijungimo statusas. (Pav. A9, A10)
- · Jei prisijungti nepavyks, nuspauskite Retry ir dar kartą atlikite veiksmus nuo 5.3.4.

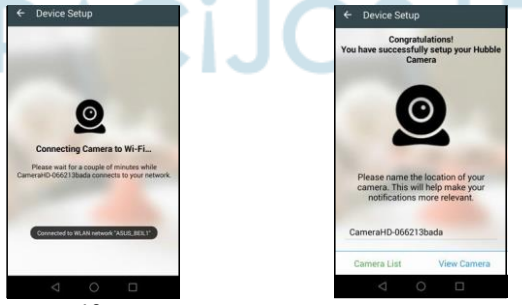

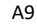

A10

 Nuspauskite View Camera norėdami peržiūrėti kameros užfiksuotą vaizdą. LED indikatorius kameros įrenginyje švies mėlyna spalva.

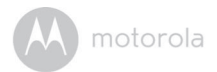

# 5.4 Naudotojo Paskyros ir kameros nustatymai iPhone $^{I\!\!R}$ /iPad $^{I\!\!R}$ Ko jums prireiks

- Wi-Fi<sup>®</sup>Kamera
- · Kameros maitinimo šaltinis
- iPhone  $^{\it @}/\,iPad^{\it @}$ įrenginys su iOS versija 7.0 ar naujesne

## 5.4.1 Kameros jjungimas ir nustatymai

- Prijunkite maitinimo adapterį prie elektros tinkle lizdo ir įkiškite kištuką į mikro USB lizdą, esantį kameros gale.
- Įsitikinkite, jog ijungimo/išjungimo mygtukas yra "jjungta" (ON) padėtyje.
- Kai kamera ruošiasi darbui, mirksi raudonas LED diodas. Kai išgirsite vieną pyptelėjimą, tai reiškia, kad kamera pasiruošusi nustatymui.

## 5.4.2 Hubble programėlės atsisiuntimas

- Apsilankykite AppStore svetainėje ir suraskite "HubbleforMotorolaMonitors".
- Parsisiųskite "Hubble" programėlę ir įdiekite į savo išmanujį iPhone<sup>®</sup>/iPad<sup>®</sup> įrenginį.

## 5.4.3 Run Hubble for Motorola Monitors App on iPhone<sup>®</sup>/iPad<sup>®</sup>

- Įsitikinkite, kad iPhone<sup>®</sup>/iPad<sup>®</sup> įrenginys prisijungęs prie Wi-Fi<sup>®</sup> tinklo.
- Paleiskite "Hubble" programėlę, įveskite paskyros informaciją, perskaitykite Naudojimo sąlygas, ir tuomet pasirinkite "I agree to the Terms of Service" prieš paspausdami Create. (Pav. i1)

## Pastaba

Jei jau turite Hubble programėlės paskyrą, pasirinkite Already have an

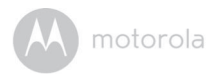

Account? Norėdami pereiti prie sekančio žingsnio (Pav. i1).

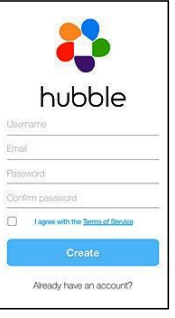

i1

- 5.4.4 Kameros priskyrimas prie naudotojo paskyros
- Nuspauskite 
   viršutiniame dešiniajame ekrano kampe, kad pridėti kamerą. (Pav.i2)

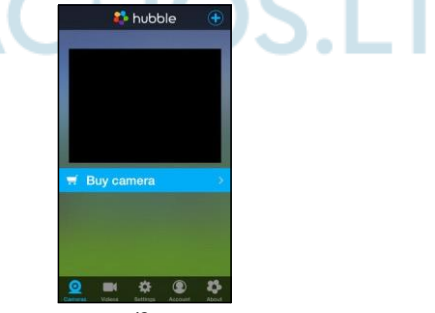

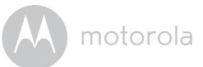

Sekantis Bluetooth sąsajos konfigūracijos langas atsivers ekrane. (Pav. i3)

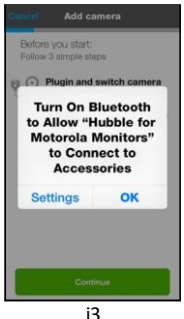

Nuspauskite Settings ir aktyvuokite Bluetooth savo telefone<sup>®</sup>/iPad<sup>®</sup>. (Pav.i4,i5)

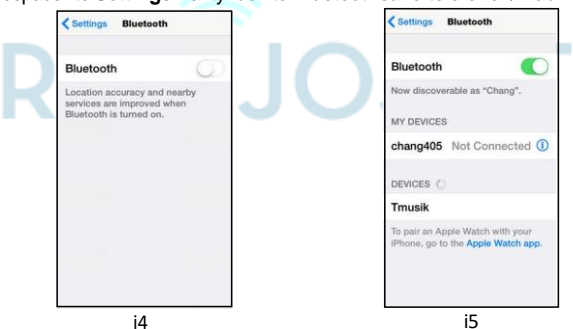

 Nuspauskite HOME mygtuką norėdami grįžti į pradinį ekraną, tuomet nuspauskite "Hubblefor Motorola Monitors" aplikacijos ikoną tolesniam diegimui.  Sekančios instrukcijos bus atvaizduojamos ekrane. (Pavi6) Pastaba: jei Bluetoothijungtas, jūs būsite nukreipti į šį žingsnį tiesiogiai.

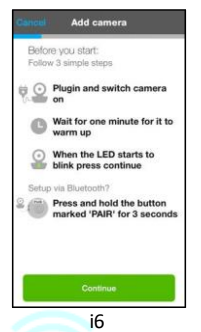

- Palaukite porą minučių kol kamera pasiruoš darbui ir nuspauskite Continue, tuomet kameros LED indikatorius ims mirksėti.
- · Ekrane pasirodys šis vaizdas. (Pictures i7, i8)

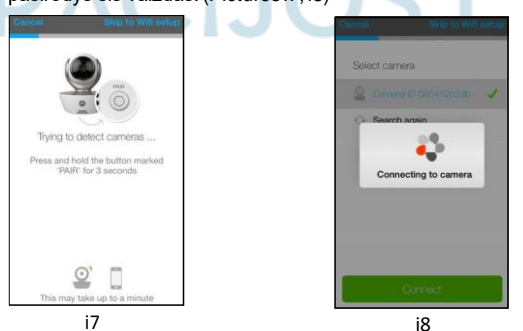

- Lietuvių
- Įveskite savo kameros lokaciją ir nuspauskite Continue. (Pav. i9, i10)

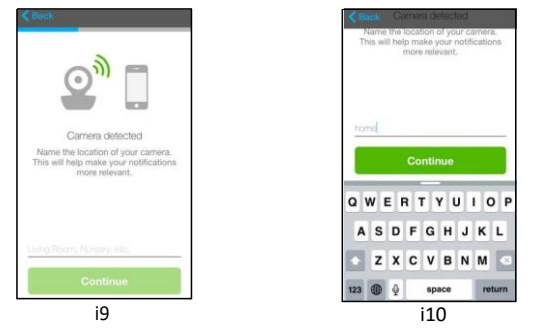

 Kamera ieškos Wi-Fi<sup>®</sup> tinklo (Pav. i11) ir atvaizduos galimų tinkle sarašą. (Pavi12)

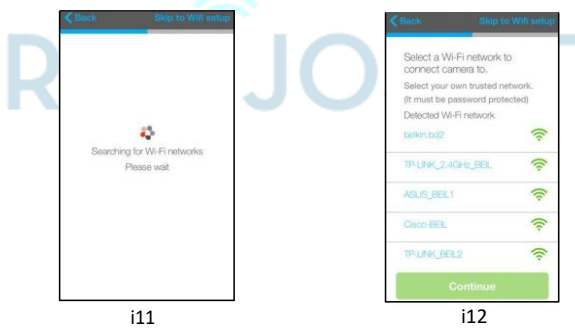

• Pasirinkite savo Wi-Fi®tinkle ir nuspauskite Continue. (Pav. i13)

• Jveskite savo Wi-Fi<sup>®</sup>slaptažodjir nuspauskite Next. (Pav. i14)

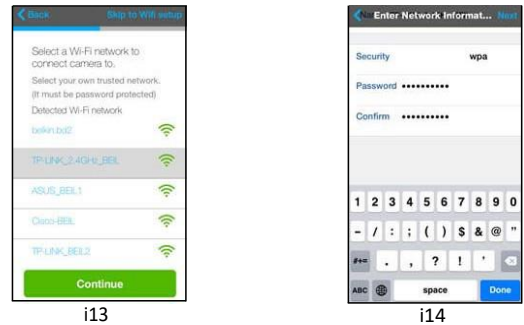

- Prireiks keleto minučių kol kamera prisijungs prie Wi-Fi<sup>®</sup> tinklo, Prieš parodydama prisijungimo statusą. (Pav. i15, i16)
- · Jei prisijungti nepavyko, nuspauskite Retry ir pakartokite žingsnius nuo 3.3.4.

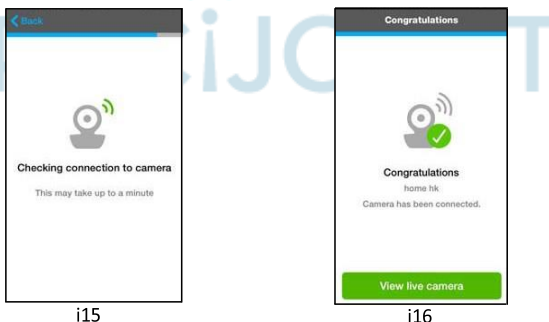

 Nuspauskite View Live Camera norėdami įjungti vaizdo transliaciją iš kameros. LED diodų indikatorius kameros įrenginyje pradės šviesti mėlynai.

## 5.5 Kameros Funkcijos:

## 5.5.1 Kameros prijungimas prie maitinimo šaltinio

- Prijunkite maitinimo adapterį prie tinkamo maitinimo lizdo ir įkiškite kištuką į mikro USB lizdą fotoaparato bloko gale.
- Paslinkite ON/OFF šliaužiklį į ON poziciją. Maitinimo LED indikatorius švies žalia spalva. (*Pastaba:* Norėdami išjungti prietaisą, paslinkite ON/OFF šliaužiklį į padėtį OFF.)
- Paleiskite Hubble Aplikaciją savo išmaniajame įrenginyje.

| = | Meniu      | <ul> <li>Papauskite Q , kad patekti į kamerų sąrašą.</li> <li>Nuspauskite E , kad patekti į vaizdo įrašų sąrašą kuriame vaizdo įrašai filmuojami naudojant garso detektavimo funkciją.</li> <li>Nuspauskite Q , kad patekti į naudotojo profilio meniu.</li> </ul>                                                                                                    |
|---|------------|----------------------------------------------------------------------------------------------------|
|   | Foto/Video | <ul> <li>Nufotografuokite arba filmuokite vaizdą<br/>su savo kamera.</li> <li>Nuspauskite kameros ikoną Video<br/>funkcijos aktyvavimui. Nuspauskite ir<br/>palaikykite kameros mygtuką irašymo<br/>pradžiai ir paleiskite mygtuką įrašo<br/>sustabdymui.</li> <li>Nuspauskite kameros ikoną norėdami<br/>perjungti kameros režimą. Jūs galite<br/>nufotografuoti vaizdus iš kameros rodinio.</li> </ul> |
|   |            | PASTADA<br>Nuotraukos ir video medžiaga bus išsaugota vidinėje jūsų išmaniojo įrenginio<br>atmintyje, ir bus įkelta į Galerijos arba Grotuvo aplanką.<br>(Android <sup>TM</sup> įrenginiai).Norėdami peržiūrėti Video naudokite, Hubble<br>programėlę.                                                                                                    |

## 5.5.2 Hubble programėlės galimybių apžvalga

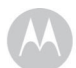

|   | Lopšinės                        | Palieskite, kad pasiektumėte lopšinių meniu, ir<br>pasirinkite vieną iš 5, iš anksto nustatytų lopšinių,<br>kurią norite paleisti kūdikio įrenginyje.                                                                                                    |
|---|---------------------------------|----------------------------------------------------------------------------------------------------|
|   | Temperatūros<br>Matavimas       | Temperatūros rodmenys iš temperatūros<br>jutiklio, esančio kūdikio įrenginyje, bus<br>rodomi "Android" įrenginio ekrane. Jei<br>temperatūra viršys aukštą / žemą<br>temperatūrą, kuri buvo nustatyta jūsų<br>paskyroje, rodmenų spalva bus raudona.                                     |
| ۲ | Dvipusis<br>garso<br>perdavimas | Nuspauskite norėdami aktyvuoti šią funkciją. Nuspauskite<br>apvalų mygtuką 🌑 norėdami pradėti pokalbį per<br>kūdikio įrenginį. Nuspauskite mygtuką dar kartą<br>norėdami pasiklausyti aplinkos garso.                                                                                   |
|   | Garsiakalbis                    | Nuspauskite norėdami įjungti/išjungti<br>garsiakalbį.                                                                                                    |
| Q | Priartinimas                    | Norėdami priartinti ar nutolinti, slinkite juostą<br>dešinėje ekrano pusėje.<br>Taip pat galite naudoti "žnyplių" gestus, kad<br>sumažintumėte arba padidintumėte vaizdą.<br>Jei norite naudoti "žnyplių" gestą, jūsų prietaisas<br>turi palaikyti daugiafunkcinę lietimo technologiją. |

|        | Kameros<br>Nustatymai  | <ul> <li>Jūs galite pakeisti kameros nustatymus nuspausdami</li> <li>Settings piktogramą.</li> <li>Nuspauskite, kad peržiūrėtumėte kameros pavadinimą, "Cloud Subscription", "Change Image", "Timezone", "Camera Model", "Firmware Version" ir "Delete All Events".</li> <li>Nuspauskite, kad nustatytumėte garso aptikimo, judesio aptikimo jautrumą ir nustatykite įspėjimus apie aukštą temperatūrą (iki 33 oC arba 91 oF) / žemą temperatūrą (iki 30 o C arba 91 oF).</li> <li>Bakstelėkite Nustatymai, kad nustatytumėte, ryškumą ir garsumą.</li> </ul> |  |
|--------|------------------------|----------------------------------------------------------------------------------------------------|--|
| Ð      | Pridėti Kamerą         | Kamerų pridėjimo procedūra.                                                                                                    |  |
|        | lštrinti visus įvykius | Nuspauskite visų įvykių ištrynimui.                                                                                                    |  |
| ~      | Pasirinkti įvykius     | Pasirinkite visų įvykių peržiūrai.                                                                                                    |  |
| A 1917 | Redaguoti įvykius      | Pasirinkite įvykių redagavimui.                                                                                                    |  |
| Ī      | lštrinti įvykius       | Pasirinkite įvykių visiškam pašalinimui.                                                                                                    |  |

## 5.6 Darbas su asmeniniais ir nešiojamais kompiuteriais

• Naršyklėje surinkite adresą <u>https://app.hubbleconnected.com/#login</u> Įveskite **Naudotojo vardą** ir **Slaptažodį**, ir tuomet nuspauskite **Login**, jei jau esate užregistravę paskyrą.

- Spustelėkite "Android" arba "iPhone®" / "iPad®" įrenginyje prie paskyros susietą Kamerų sąrašą, o ekrane pasirodys vaizdas iš kūdikio įrenginio. Jūs galite lengvai palaikyti ryšį su savo artimais žmonėmis, vietomis ir gyvūnais naudodamiesi tiesioginiu vaizdo transliavimu.
- Svetainėje galite pakeisti nustatymus, vadovaudamiesi meniu instrukcijomis.

## 5.7 Kameros gamyklinių parametrų atstatymas

**PASTABA:** Jei jūsų kūdikio įrenginys yra perkeliamas iš vieno maršrutizatoriaus (pvz., Namų) į kitą (pvz., Biurą) arba jums iškilo įrenginio nustatymo problemų, tada kamera turi būti perkrauta. Atstatykite kameros gamyklinius parametrus naudodami šias procedūras: Nustumkitė įjungimo/išjungimo slankiklį į padėtį OFF.

- Paspauskite ir palaikykite mygtuką PAIR, tada jjunkite ON / OFF jungiklį į ON padėtį.
- Atleiskite mygtuką PAIR, kai išgirsite patvirtinimo pyptelėjimą ir palaukite, kol kūdikio įrenginys baigs vidinę atstatymo procedūrą. Šviesos diodų indikatorius švies raudonai ir lėtai mirksės, kol kūdikio įrenginys bus sėkmingai iš naujo nustatytas.
- Galite susieti savo įrenginį dar kartą, atlikdami 5.3.4 skyriuje nurodytus veiksmus, skirtus "AndroidTM" įrenginiams, arba skyriuje 5.4.4 "iOS" įrenginiams.

motorola

# 6. Įrangos utilizavimas (Aplinkosauga)

Pasibaigus gaminio gyvavimo ciklui, neturėtumėte išmesti šio produkto su įprastomis buitinėmis atliekomis. Šį gaminį nugabenkite į elektros ir elektroninės įrangos surinkimo punktą. Tai nurodo simbolis ant gaminio, vartotojo vadovo ir (arba) dėžutės.

r I

Kai kurios šio produkto medžiagos gali būti pakartotinai panaudotos, jei

juos pristatysite į perdirbimo punktą. Pakartotinai panaudojant kai kurias dalis ar žaliavas iš naudojamų produktų, jūs ženkliai prisidedate prie aplinkos apsaugos.

Jei jums reikia daugiau informacijos apie surinkimo punktus jūsų vietovėje, kreipkitės į savo vietos valdžios institucijas.

Akumuliatorių utilizuokite aplinkai nekenksmingu būdu pagal vietines taisykles.

# RACÎJOS.LT

## 7. Valymas

Valykite kūdikio įrenginį su šiek tiek drėgnu skudurėliu arba antistatiniu audiniu. Niekada nenaudokite valymo priemonių ar abrazyvinių tirpiklių.

## Valymas ir priežiūra

- Nevalykite jokios kūdikio įrenginio dalies skiedikliais ar kitais tirpikliais, bei chemikalais - tai gali sukelti negrįžtamą gaminio pažeidimą, kuriam garantija netaikoma.
- Laikykite kūdikio įrenginį toliau nuo karštų paviršių, drėgnų ar stiprių saulės spindulių ir neleiskite jam sudrėkti.
   Buvo dedamos visos pastangos, kad būtų užtikrintas aukštas jūsų Kūdikio įrenginio patikimumo lygis. Tačiau, jei ji neveikia tinkamai, nebandykite jo pataisyti patys - kreipkitės pagalbos į klientų aptarnavimo tarnybą.

RACIJOS.LT

#### Svarbu

Prieš valydami įrenginį, visada išjunkite ir atjunkite maitinimo adapterį.

## 8. Pagalba

### Vaizdas

#### Nėra Vaizdo

- Pamėgimkite įkrauti arba pakeisti bateriją.
- Atstatykite įrenginių gamyklinius parametrus. Atjunkite bateriją nuo tėvų įrenginio, atjunkite abu įrenginius nuo maitinimo šaltinių ir vėl juos įjunkite.
- Ar įrenginiai įsijungė? Nuspauskite ir laikykite įjungimo/išjungimo mygtuką (ON/OFF) ir O mygtuką Tėvų įrenginyje, kad juos įjungti.
- Ar pasirinkta teisinga kamera? Pakeiskite kameros numerį, jei reikalinga.
- Ar yra transliuojamas vaizdas?Nuspauskite Vaizdo režimo įjungimo/išjungimo mygtuką V kad jį įjungti.
- Kai įrenginys veikia tik iš baterijos, vaizdas išsijungs po 5, 30, arba 60min siekiant taupyti energiją (priklauso nuo vaizdo nustatymų). Prietaisas liks aktyvus ir toliau transliuos garsą. Jūs galite įjungti vaizdo režimą nuspausdami bet kurį mygtuką.

#### Registracija

Jeigu kūdikio įrenginys praranda sąsają su tėvų įrenginiu:

- Pabandykite įkrauti arba pakeisti akumuliatorių.
- Jei kūdikio įrenginys yra per toli, jis gali būti už veikimo zonos ribų, todėl pastatykite kūdikio įrenginį arčiau tėvų įrenginio.
- Iš naujo nustatykite įrenginius, atjungdami juos nuo akumuliatoriaus ir elektros energijos. Palaukite maždaug 15 sekundžių prieš vėl prisijungdami. Leiskite, kad įrenginiai pasiruoštų darbui apie vieną minutę.
- Žr. 2.3 Susiejimas (poravimas), jei reikia iš naujo susieti įrenginius.

#### Interferencija

#### Triukšmo interferencija tėvų įrenginyje

- Jūsų kūdikio ir tėvų įrenginiai gali būti per arti. Perkelkite juos toliau.
- Kad būtų išvengta garso grįžtamojo ryšio, įsitikinkite, kad tarp 2 vienetų yra bent 1–2 m.
- Jei kūdikio įrenginys yra per toli, jis gali tapti nepasiekiamas. Perkelkite kūdikio įrenginį arčiau tėvų įrenginio.

- Įsitikinkite, kad kūdikių ir tėvų įrenginiai nėra šalia kitos elektros įrangos, pvz., Televizijos, kompiuterio ar belaidžio / mobiliojo telefono.
- Kitų 2,4 GHz produktų, pvz., Belaidžių tinklų ("Wi-Fi®" maršrutizatorių) naudojimas, "Bluetooth ™" sistemos arba mikrobangų krosnelės gali trikdyti šį gaminį. Laikykite Kūdikio įrenginį bent 1,5 m atstumu nuo šių produktų tipų arba išjunkite juos, jei atrodo, kad jie kelia trikdžius.
- Jei signalas yra silpnas, pabandykite perkelti tėvų ir (arba) kūdikio įrenginį į skirtingas patalpų vietas.

#### Triukšmas ir interferencija įrenginyje

Kad išvengtumėte fono triukšmo ar aidų, įsitikinkite, kad tarp įrenginio ir "Wi-Fi®" kameros įrenginio yra pakankamas atstumas.

 Naudojant kitus 2,4 GHz produktus, pvz., "Bluetooth ™" sistemas, mikrobangų krosneles, gali kilti trikdžių šiam produktui. Laikykite "Wi-Fi®" kameros įrenginį bent 1,5 m atstumu nuo šių produktų tipų arba išjunkite juos, jei atrodo, kad jie sukelia trikdžius.

#### Prarastas ryšys

 Patikrinkite "Wi-Fi®" nustatymus. Jei reikia, vėl prijunkite "Wi-Fi®". įsitikinkite, kad "Wi-Fi®" kamera yra įjungta. Palaukite kelias minutes, kad prisijungtumėte prie "Wi-Fi®" sistemos.

#### Jei pamiršote savo slaptažodį

 Jei neprisimenate savo slaptažodžio, paspauskite Pamiršau slaptažodį ir pateikite savo el. Pašto adresą. Naujas slaptažodis bus nedelsiant išsiųstas į jūsų el. Pašto adresą.

## Problemų sprendimas su Wi-Fi® Interneto peržiūromis

| Kategorija                | Problemos<br>Aprašymas/ Klaida                                                                                                    | Sprendimas                                                                                                    |
|---------------------------|----------------------------------------------------------------------------------------------------|----------------------------------------------------------------------------------------------------|
| Paskyra                   | Užsiregistravus<br>nepavyksta prisijungti                                                                                                    | Patikrinkite paskyros duomenis.<br>(Vardą ir slaptažodį)                                                                                                    |
| Paskyra                   | Klaidos pranešimas:<br>"El pašto ID<br>neužregistruotas"                                                                                                    | Patikrinkite, registraciją.<br>Pasirinkite <b>Create Account</b><br>paskyrai sukurti.                                                                                                    |
| Paskyra                   | Ką daryti jei<br>pamiršau<br>slaptažodį?                                                                                                    | Nuspauskite"ForgotPassword"<br>nuorodą: <u>https://app.hubbleconnecte</u><br><u>d.com/#lostpassword savo irenginyje</u> ,<br>Naujasis slaptažodis bus išsiųstas<br>registruotu el. Pašto adresu.                                                     |
| Paskyra                   | Negaliu gauti naujojo<br>slaptažodžio<br>pasinaudojęs "Forgot<br>password" funkcija.                                                                                | 1. El. Paštas galėjo būti išsiųstas į<br>jūsų nepageidaujamo el. Pašto<br>aplanką. Patikrinkite nepageidaujamo<br>el. Pašto aplanką.<br>2. Gali būti vėluojama gauti el.<br>Palaukite kelias minutes ir atnaujinkite<br>el. Pašto paskyrą.           |
| Prisijungimo<br>problemos | Gaunu pranešimą: "We<br>arehavingproblems<br>accessing your Camera.<br>This couldbe duetothe<br>lackofan internet<br>connection. Pleasewait<br>andtry again later." | <ol> <li>Palaukite kelias minutes ir<br/>bandykite dar kartą. Tai gali<br/>nutikti dėl interneto<br/>ryšio problemų.</li> <li>Jei problema neišsisprendė<br/>perkraukite savo kamerą.</li> <li>Perkraukite savo wifi<br/>maršrutizatorių.</li> </ol> |

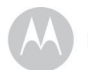

| Kamerų<br>peržiūra | Kai kamera veikia<br>nuotoliniu režimu,<br>vaizdo įrašas<br>sustabdomas po 5<br>minučių. Kaip<br>peržiūrėti ilgiau? | Kai pasiekiate savo kamerą per<br>tinklą, kitą nei jūsų namų tinklas<br>(per internetą), jūsų vaizdo laikas<br>pasibaigia po 5 minučių.<br>Dar kartą spustelėję "Android" /<br>"iOS" programą galite dar kartą<br>spustelėti "Camera", kad vėl<br>pradėtumėte transliuoti.<br>Jei naudojate interneto naršyklę,<br>paspauskite "Reload" mygtuką,<br>kad vėl žiūrėti vaizdo įrašą. |
|--------------------|----------------------------------------------------------------------------------------------------|----------------------------------------------------------------------------------------------------|
| Galimybės          | The Garso įspėjimo<br>nustatymo riba yra<br>netinkama.                                                              | Galite reguliuoti garso jautrumą,<br>kad suaktyvintumėte pranešimus<br>kameros meniu nustatymuose.                                                                                                    |
| Nustatymai         | Nors prie savo<br>paskyros pridedu<br>naują kamerą,<br>negaliu rasti jokių<br>pridėtinų kamerų.                     | Jei bandote pridėti anksčiau į<br>paskyrą ar kitą paskyrą pridėtą<br>kamerą, pirmiausia turite iš naujo<br>nustatyti kamerą. Tai galima<br>padaryti paspaudus ir palaikius<br>PAIR mygtuką kameros apačioje<br>5 sekundes.                                                                                                    |
| Bendra             | Kokios palaikomos<br>naršyklės<br>kompiuteriuose PC/<br>Mac?                                                        | Siuloma naudoti "Google Chrome" 24 .<br>Taip pat palaikoma: "Internet Explorer<br>9.0" arba naujesnė (kompiuteriui),<br>"Safari 6.0" arba naujesnė ("Mac")<br>arba "Firefox"<br>18.0 arba naujesnė (tiek PC, tiek Mac).                                                                                                    |

| Bendra                    | Kokia yra šviesos<br>diodų mirksėjimo<br>reikšmė?                                                                                        | Mirksintis LED rodo šią būseną:<br>Lėtai mirksi: 1. Jūsų kamera veikia<br>sąrankos režimu. Šiuo režimu galite<br>pridėti kamerą prie paskyros. Pirmą<br>kartą jjungus kamera veikia sąrankos<br>režimu. Jei norite iš naujo nustatyti<br>nustatymo režimą, paspauskite ir<br>laikykite nuspaudę mygtuką PAIR,<br>esantį kameros apačioje, kol išgirsite<br>pyptelėjimą.<br>Lėtai mirksi: 2. kamera mėgina<br>prisijungti prie maršrutizatoriaus arba<br>prarado ryšį su maršrutizatoriaus arba<br>prarado ryšį su maršrutizatoriaus arba<br>prarado ryšį su maršrutizatoriaus arba<br>Listiikinkite, kad kamera yra "Wi-Fi®"<br>ryšio padengimo zonoje.<br>LED yra stabilus: Kamera prijungta |
|---------------------------|----------------------------------------------------------------------------------------------------|----------------------------------------------------------------------------------------------------|
|                           |                                                                                                    | prie "Wi-Fi®" tinklo.                                                                                                    |
| Prisijungimo<br>problemos | Negaliu pasiekti<br>savo fotoaparato.                                                                                                    | Patikrinkite, ar kamera yra<br>"Wi-Fi®" ryšio zonoje. Jei jūsų kameros<br>šviesos diodas mirksi lėtai, pabandykite<br>kamerą priartinti prie maršrutizatoriaus,<br>kad būtų užtikrintas geresnis "Wi-Fi"<br>ryšys ir bandykite dar kartą.                                                                                                    |
| Nustatymai                | Nustatydamas<br>"Android ™" ir "iOS"<br>įrenginius, negaliu<br>rasti savo kameros<br>paskutiniame<br>žingsnyje ir sąranka<br>nepavyksta. | Iš naujo nustatykite kamerą į<br>nustatymo režimą ir bandykite dar<br>kartą. Paspauskite ir laikykite PAIR<br>mygtuką, esantį kameros apačioje, kol<br>išgirsite pyptelėjimą. Palaukite minutę,<br>kol kamera bus paleista iš naujo. Kai<br>kameros šviesos diodas mirksi, tai<br>rodo, kad jis yra sąrankos režime.<br>Dabar vėl paleiskite sąranką iš savo<br>išmaniojo telefono.                                                                                                    |

| Prisijungimo<br>Problemos | Nors aš naudoju<br>savo kamerą iš to<br>paties "Wi-Fi®" tinklo,<br>man rodo, kad mano<br>kamera rodoma kaip<br>nuotolinė. Galiu<br>prisijungti tik 5<br>minutėms. | Patikrinkite belaidžio kelvedžio<br>nustatymus. Pavyzdžiui, "Buffalo"<br>prekės ženklo maršrutizatoriams<br>yra parinktis "Wireless Isolation".<br>Prašome išjungti šią parinktį.                                                                                                    |
|---------------------------|----------------------------------------------------------------------------------------------------|----------------------------------------------------------------------------------------------------|
| Kamera                    | Bandydamas<br>peržiūrėti kamerą,<br>gaunu pranešimą<br>atnaujinti "Camera<br>firmware". Ką                                                                        | Atnaujinkite savo programinę<br>įrangą. Tai trunka apie 5<br>minutes. Diegiami naujinimai<br>tam, kad pagerintume kameros<br>funkcijas.                                                                                                    |
| Bendra                    | Kokios platformos yra<br>naudojamos norint<br>pasiekti mano<br>kamerą?                                                                                            | Minimalus reikalavimas:<br>"Windows® 7"<br>* "Java" naršyklės papildinys<br>reikalingas "Mac OS®" 10.7<br>"Chrome ™" versija 24<br>"Internet Explorer®" 9 versija<br>"Safari®" 6 versija<br>"Java ™" 7 versija<br>"Firefox®" versija 18.0 "Adobe®<br>Flash® Player 15.0" Android ™ 4.2<br>"iPhone® / iPad® iOS" versija 7.0 |
| Bendra                    | Prisijungus prie<br>kameros nuotoliniu<br>būdu, negirdžiu jokio<br>garso.                                                                                         | Norėdami išgirsti garsą, vaizdo įrašo<br>srauto ekrane galite bakstelėti<br>garsiakalbio piktogramą. Pagal<br>nutylėjimą, kai pasiekiate nuotolinę<br>kamera, garsas neijungtas.                                                                                                    |

| Bendra     | Kokia yra "vietinės<br>kameros" ir<br>"nuotolinės<br>kameros" terminų<br>reikšmė?                                                                  | Kai pasiekiate savo kamerą iš to<br>paties belaidžio tinklo (namų),<br>kuriame jis yra sukonfigūruotas,<br>tai vietinė kamera. Kai pasiekiate<br>savo kamerą iš kitų tinklų, tai yra<br>nuotolinė kamera. Gali būti<br>naudojamas 3G, 4G arba 4G LTE<br>arba "Wi-Fi®" ryšys už jūsų namų<br>ribu.                                                                                                    |
|------------|----------------------------------------------------------------------------------------------------|----------------------------------------------------------------------------------------------------|
| Bendra     | Kaip atsisiųsti<br>"Android" ir "iOS"<br>įrenginių programą?                                                                                       | <ul> <li>"Android ™":</li> <li>Atidarykite "Google Play"<br/>parduotuvę "Android" įrenginyje.</li> <li>Pasirinkite leškoti</li> <li>Įveskite "Hubble for Motorola<br/>monitors"</li> <li>Rezultatai parodys "Hubble"<br/>programą</li> <li>Pasirinkite, jei norite ją įdiegti<br/>"iOS" įrenginys:</li> <li>Atidarykite "App StoreSM"</li> <li>Pasirinkite leškoti</li> <li>Įveskite "Hubble for Motorola<br/>monitors"</li> <li>Rezultatai parodys "Hubble"</li> <li>Pasirinkite, jei norite ją įdiegti</li> </ul> |
| Nustatymai | Kai vaizdo įrašas yra<br>išjungtas, programa<br>bando vėl prisijungti, o<br>dėl to prarandamas<br>garsas, o vaizdo įrašas<br>yra su pertraukimais. | Kad būtų užtikrintas nuolatinis<br>vaizdo / garso transliavimas,<br>turėsite išjungti įrenginio<br>automatinio užrakinimo funkciją.                                                                                                    |

| Galimybės                 | Kiek vartotojų vienu<br>metu gali prisijungti<br>prie kameros?               | Jei naudojate kamerą lokaliu režimu,<br>yra palaikomi du naudotojai, esant<br>daugiau nei dviems naudotojams visi<br>srautai bus perduodami per nuotolinį<br>serverį. Tai leidžia vienu metu<br>neribotam naudotojų skaičiui prisijungti<br>prie vienos kameros. |
|---------------------------|------------------------------------------------------------------------------|----------------------------------------------------------------------------------------------------|
| Prisijungimo<br>problemos | Pastebėjau<br>trikdžius, kuriuos<br>sukėlė kiti vaizdo<br>kamerų įrenginiai. | Video Vaizdo transliacijos našumas yra<br>susijęs su interneto pralaidumu, ypač<br>jei turite 2 ar daugiau vaizdo<br>transliacijos įrenginių, kurie veikia per<br>tą patį maršrutizatorių.                                                                       |

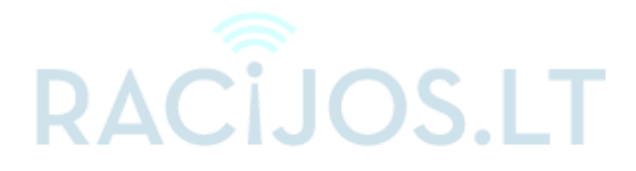

## 9. Bendra informacija

#### Jei įrenginys neveikia tinkamai...

- 1. Perskaitykite šį naudotojo vadovą.
- 2. Apsilankykite mūsų svetainėje: www.motorolahome.com
- 3. Susisiekite su tiekėjais

US and Canada 1-888-331-3383

E-mail: support@motorolahome.com

Norėdami užsakyti pakaitinę bateriją tėvų įrenginiui, susisiekite su klientų aptarnavimo centru.

## Naudojamų produktų ir jų priedų garantija ("Garantija")

Dėkojame, kad įsigijote "Motorola" firminį produktą, pagamintą pagal "Binatone Electronics International LTD" licenciją ("BINATONE")

## Ką suteikia ši garantija?

Atsižvelgiant į toliau nurodytas išimtis, "BINATONE" garantuoja, kad šis "Motorola" prekės ženklo produktas arba sertifikuotas priedas, parduodamas ir skirtas naudoti su šiuo gaminiu, kuris pagamintas taip, kad jam nebūtų būdingi medžiagų ir darbo defektai, tinkamai naudojant produktą visą garantinį laikotarpį. Ši garantija yra jūsų išskirtinė garantija ir nėra perduodama ar perkeliama kitiems asmenims.

#### Kas yra padengta garantinių įsipareigojimų?

Ši garantija taikoma tik pirmajam pirkėjui, o nėra perleidžiama kitiems asmenims.

#### Ką darys BINATONE?

BINATONE arba jo įgaliotas platintojas savo nuožiūra ir per pagrįstą laiko tarpą nemokamai remontuos ar pakeis bet kokius produktus ar priedus, kurie atitinka šios garantijos reikalavimus. Mes galime naudoti funkciniu požiūriu lygiaverčius atnaujintus / ankščiau įsigytus / ar naujus produktus, priedus bei dalis.

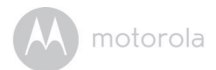

## Kokie kiti taikomi apribojimai?

KITOS ĮGYVENDINAMOSIOS GARANTIJOS, ĮSKAITANT BE APRIBOJIMĄ DARBO GARANTIJAS PREKYBAI IR TINKAMUMUI YPATINGI TIKSLAI, TURI BŪTI SĄLYGOS TIK ŠIO GARANTIJOS TRUKMĖ, KITI REIKALAVIMAI AR PAKEITIMAI, PATEIKTI PAGAL ŠIĄ NEPRIKLAUSOMĄ GARANTIJĄ, YRA IŠSKIRTINIS NAUDOTOJAS, IR PAREIŠKIMAS Į KITAS KITAS GARANTIJAS, IŠSKYRUSIAS ARBA ĮGYVENDINTAS. NĖRA ĮVYKDYTI MOTOROLA ARBA BINATONĄ, ĮSIPAREIGOJANT SUSITARIMĄ ARBA ĮTAKA (ĮSKAITANT NEGLIGENCIJĄ) PRODUKTŲ PIRKIMO KAINOS ARBA PRIEDŲ, ARBA NEPRIKLAUSOMŲ, NEPRIKLAUSOMŲ, SPECIALIŲ ARBA SUTEIKTŲ ŽALIŲ, KURIOMS ARBA NĖRA, KLAUSIMAMS PAJAMŲ ARBA PELNO, VERSLO PRARADIMO, INFORMACIJOS PRARADIMO AR KITOKIO FINANSINIO NUOSTOLIO PRARADIMO, ATSIRANDANČIO DĖL GALIMYBIŲ ARBA NETINKAMUMO NAUDOTI PRODUKTUS AR PRIEDUS, GALI BŪTI ATSISAKYTA TEISĖS AKTO.

Kai kuriose jurisdikcijose neleidžiama apriboti ar atmesti atsitiktinių ar netiesioginių nuostolių ar numanomos garantijos trukmės apribojimo, todėl pirmiau minėti apribojimai ar išimtys jums gali būti netaikomi. Ši garantija suteikia jums konkrečias teisines teises, taip pat galite turėti kitas teises, kurios skirtingose jurisdikcijose skiriasi.

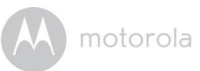

| Products Covered                                               | Length of Coverage                                                                                                    |  |
|----------------------------------------------------------------|----------------------------------------------------------------------------------------------------|--|
| Produktai                                                      | Vieneri (1) metai nuo produkto<br>įsigijimo dienos.                                                                            |  |
| Produktų priedai                                               | <b>Devyniasdešimt (90) dienų</b> nuo<br>priedų įsigijimo dienos.                                                               |  |
| Produktai ir priedai kurie buvo<br>suremontuoti arba pakeisti. | lki garantinio laikotarpio pabaigos<br>arba devyniasdešimt (90)dienų nuo<br>dienos kai produktas buvo gražintas<br>savininkui. |  |

#### lšimtys

Normalus nusidėvėjimas. Periodiškai prižiūrint, remontuojant ir keičiant dalis dėl normalaus nusidėvėjimo garantija netaikoma.

**Baterijos.** Ši garantija taikoma tik toms baterijoms, kurių visiškai įkrauta talpa nukrenta žemiau 80% jų vardinės talpos ir (arba) baterijų, kurios turi sandarumo problem (ištekantis elektrolitas);

**Piktnaudžiavimas ir netinkamas naudojimas.** Defektai ar pažeidimai, atsirandantys dėl: a) netinkamo naudojimo, sandėliavimo, netinkamo naudojimo ar piktnaudžiavimo, nelaimingo atsitikimo ar aplaidumo, pvz., Fizinio pažeidimo (įtrūkimų, įbrėžimų ir tt) produkto paviršiuje dėl netinkamo naudojimo; b) sąlyčio su skysčiu, vandeniu, lietumi, itin stipriu prakaitavimu, smėliu, nešvarumais ar pan., ekstremaliu karščiu ar maistu; c) gaminių ar priedų naudojimas komerciniais tikslais arba gaminio ar priedų naudojimas nenormaliam naudojimui ar sąlygoms; arba d) kiti veiksmai, kurie nėra "MOTOROLA" ar "BINATONE" kaltė, į garantinio aptarnavimo salygas neįtraukiami.

**Ne Motorola prekių ir priedų naudojimas.** Garantija netaikoma defektams ar žalai, atsiradusiai naudojant ne Motorola gaminius ar sertifikuotus gaminius ar priedus ar kitą išorinę įrangą.

**Neteisėtas aptarnavimas ar keitimas.** Garantija netaikoma Defektams ar žalai, atsiradusiai dėl kito asmens kaltės, išskyrus MOTOROLA, BINATONE ar jo įgaliotųjų aptarnavimo centrų aptarnavimą, bandymus, reguliavimą, montavimą, priežiūrą, pakeitimus ar pakeitimus.

Pakeisti produktai. Produktai arba priedai, turintys (a) serijos numerius arba datos žymes, kurios buvo pašalintos, pakeistos arba ištrintos; b) su pažeistomis plombomis arba su neteisėtais ardymo požymiais; c) neatitinkančius serijos numerius; arba d) neatitinkantys arba ne Motorola firminiai korpusai arba jų dalys nėra įtrauktos į galiojančią garantiją.

**Ryšių paslaugos.**Garantija negalioja defektams ar žalai (gaminiams ir jų priedams) atsiradusiems dėl bet kokių ryšių paslaugų ar signalų, kuriuos galite užsisakyti arba naudoti su Produktais ar priedais.

## Kaip gauti garantijos paslaugą ar kitą informaciją?

Jei norite gauti paslaugą ar informaciją,

skambinkite : US and Canada 1-888-331-

#### 3383

El.paštas: support@motorolahome.com

BINATONE igaliotam remonto centre gausite instrukcijas, kaip pristatyti produktus ar priedus savo sąskaita ir rizika.

Norėdami gauti paslaugą, turite pateikti: a) produktą ar priedą; b) originalų pirkimo (gavimo) įrodymą, kuriame nurodoma pirkimo data, vieta ir pardavėjas; c) jei į jūsų dėžutę buvo įdėta Garantijos kortelė, ji turi būti užpildyta, ir nurodytas Produkto serijos numeris; d) raštiškas problemos aprašymas; ir svarbiausia; e) jūsų adresas ir telefono numeris. Šios sąlygos aprašo garantinius įsipareigojimus tarp jūsų ir BINATONE, o taip pat pakeičia bet kokius ankstesnius susitarimus ar pareiškimus, įskaitant pareiškimus, pateiktus bet kokiuose BINATONE leidiniuose ar reklaminėje medžiagoje, arba atstovų pateiktą informaciją, BINATONE darbuotojo ar darbuotoju suteikta informacija, kurie galėjo būti susije su šiuo pirkimu.

### FCC ir ICapribojimai FCC Dalis 15

Pastaba: Ši įranga buvo išbandyta ir nustatyta, kad ji atitinka B klasės skaitmeninio prietaiso ribas pagal Federalinės ryšių komisijos (FCC) taisykliu 15 dali. Šios ribos skirtos užtikrinti tinkama apsauga nuo kenksmingu trukdžiu gyvenamojoje patalpoje. Ši iranga generuoja, naudoja ir gali spinduliuoti radijo dažnju energija ir. jei ji nėra idjegta ir naudojama pagal instrukcijas, gali sukelti žalingus radijo ryšio trikdžius. Tačiau nėra jokios garantijos, kad tam tikrais atvejais irenginys nesukels trukdžiu. Jei ši iranga sukelia žalingus radijo ar televizijos signalo trukdžius. kuriuos galima nustatyti jjungus ir išjungus irengini, naudotojas raginamas išbandyti viena ar kelias priemones:

- · Perorientuokite arba perkelkite priemimo antena.
- · Padidinkite atstumą tarp įrenginio ir imtuvo.
- Prijunkite iranga prie lizdo, esančio kitoje grandinėje nei tas, prie kurio prijungtas imtuvas.
- Dėl pagalbos kreipkitės į pardavėja arba patyrusi radijo / televizijos technika.
- Šio irenginio pakeitimai ar modifikacijos, kurių aiškiai nepatvirtino už atitikima atsakinga šalis, gali panaikinti vartotojo igaliojimus naudotis iranga.
- Šis irenginys atitinka FCC taisyklių 15 dalį.

Veikimas priklauso nuo šiu dviejų salygų: (1) šis prietaisas negali sukelti kenksmingu trukdžiu, ir (2) šis prietaisas turi priimti bet kokius gautus trikdžius, įskaitant trikdžius, kurie gali sukelti nepageidaujamą veikimą. Naudojant ši irengini, gali nebūti užtikrintas ryšių privatumas.

Siekiant užtikrinti naudotojų saugumą, FCC nustatė radijo dažnių energijos kiekio, kurį vartotojas ar pašalinis atstovas gali saugiai sugerti pagal numatomą produkto naudojimą, kriterijus. Šis produktas buvo išbandytas ir nustatyta, kad jis atitinka FCC kriterijus. Kūdikio įrenginys turi būti įrengtas ir naudojamas taip, kad naudotojo kūno dalys, išskyrus rankas, būtu laikomos maždaug 20 cm ar didesniu atstumu.

Šis B klasės skaitmeninis įrenginys atitinka Kanados ICES-003. CAN ICES-3 (B) / NMB-3 (B) reglamentus.

## ĮSPĖJIMAS

Šios įrangos pakeitimai ar modifikacijos, kurių aiškiai nepatvirtino už atitikimą standartams atsakinga šalis, gali panaikinti vartotojo įgaliojimus naudotis įranga. Elektros tinklo lizdas turi būti įrengtas šalia įrenginio ir turi būti lengvai prieinamas. FCC / IC RF spinduliuotės poveikio dokumentas: Įspėjimas: Šis siųstuvas turi būti įrengtas, kad būtų užtikrintas ne mažesnis kaip 20 cm atstumas nuo visų asmenų.

#### Pramoniniai standartai (Kanada):

Šis prietaisas atitinka "Industry Canada" neribotą RSS standartą (-us): veikimas priklauso nuo šių dviejų sąlygų: (1) šis įrenginys negali sukelti trikdžių ir (2) šis įrenginys turi priimti bet kokius trukdžius, įskaitant trukdžius, kurie gali sukelti nepageidaujamas prietaiso veikimą. Terminas "IC:" prieš sertifikavimo / registracijos numerį reiškia tik tai, kad buvo laikomasi "Canada Canada" techninių specifikacijų. Šis gaminys atitinka galiojančias "Canada Canada" technines specifikacijas.

## 10. Techninė specifikacija

### Kūdikio įrenginys

| Dažnis                 | 2.4GHzto2.48GHz                                                                                                    |
|------------------------|----------------------------------------------------------------------------------------------------|
| Vaizdo ieškiklis       | spalvotas CMOS1M                                                                                                    |
| Darbo temperatū        | ira 0ºC-45ºC                                                                                                    |
| IR LED diodai          | 8 vnt.                                                                                                    |
| Maitinimo<br>šaltiniai | Ten Pao International Ltd.                                                                                                    |
| Sattinia               | S012BEU0500150                                                                                                    |
|                        | lėjimas: 100-240V AC, 50/60Hz, 500mA;                                                                                                    |
|                        | Išėjimo įtampa: 5.0V DC, 1500mA                                                                                                    |
|                        | Įspėjimas                                                                                                    |
|                        | Naudokite tik komplekte esančius maitinimo šaltinius.                                                                                      |
|                        |                                                                                                    |
| Baterija (integruota)  | GPI INTERNATIONAL LTD.                                                                                                    |
|                        | 2.4V,900mAhNi-MH,įkraunama baterija (iki 3 val. veikimo)                                                                                   |
|                        | <b>Įspėjimas</b><br>Nebandykite savarankiškai pakeisti<br>akumuliatoriaus, tačiau kreipkitės į klientų<br>aptarnavimo tarnybą, jei reikia. |

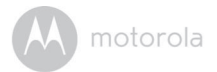

### Tėvų įrenginys

| Dažnis                  | 2.4 GHz to 2.48 GHz                                                                                                    |
|-------------------------|----------------------------------------------------------------------------------------------------|
| Ekranas                 | 5" diagonal TFT LCD                                                                                                    |
| Ekrano spalvos          | 16.7M colour LCD                                                                                                    |
| Darbo temperatūra 0°C   | C-45°C                                                                                                    |
| Apšvietimo valdymas     | 8 lygiai                                                                                                    |
| Garso valdymas          | 8 lygiai + l <b>šjungt</b> a                                                                                                    |
| Maitinimo<br>šaltiniai  | Ten Pao International                                                                                                    |
|                         | Ltd. S012BEU0500150                                                                                                    |
|                         | lėjimas: 100-240V AC, 50/60Hz, 500mA;                                                                                                    |
|                         | lšėjimas: 5.0V DC, 1500mA                                                                                                    |
| [spėjimas               |                                                                                                    |
| Naudokite tik komplekte | esančius maitinimo šaltinius.                                                                                                    |
| Baterija (integruota)   | LG Chemical Limited (Motorola BF6X)                                                                                                    |
|                         | 3.7V, 1880mAh Ličio jonų Polimeras, įkraunama<br>baterija (iki 5 valandų veikimo)                                                          |
|                         | <b>Įspėjimas</b><br>Nebandykite savarankiškai pakeisti<br>akumuliatoriaus, tačiau kreipkitės į klientų<br>aptarnavimo tarnybą, jei reikia. |

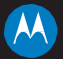

## motorola

Pagaminta, platinama arba parduodama Binatone Electronics International LTD., oficialios licenzijos pagrindu šiam produktui. MOTOROLA and the Stilizuotas logotipas M yra prekės ženklai arba registruoti prekių ženklai priklausantys Motorola Trademark Holdings, LLC. Ir yra naudojami remiantis licenzija. Visi kiti naudojami prekių ženklai atitinkamai yra jų savininkų nuosavybė.

© 2016 Motorola Mobility LLC. Visos teisės saugomos.

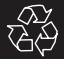

LT Versija 1.0